Microsoft Outlook 2010-2013

## Access the Account Settings:

- Open Microsoft Outlook (versions 2010 and 2013 have the same screenshots)
- Click File in the top left.
- Inside the Account Information window, click on the Account Settings button. This will bring up a drop-down menu. Click Account Settings inside this.

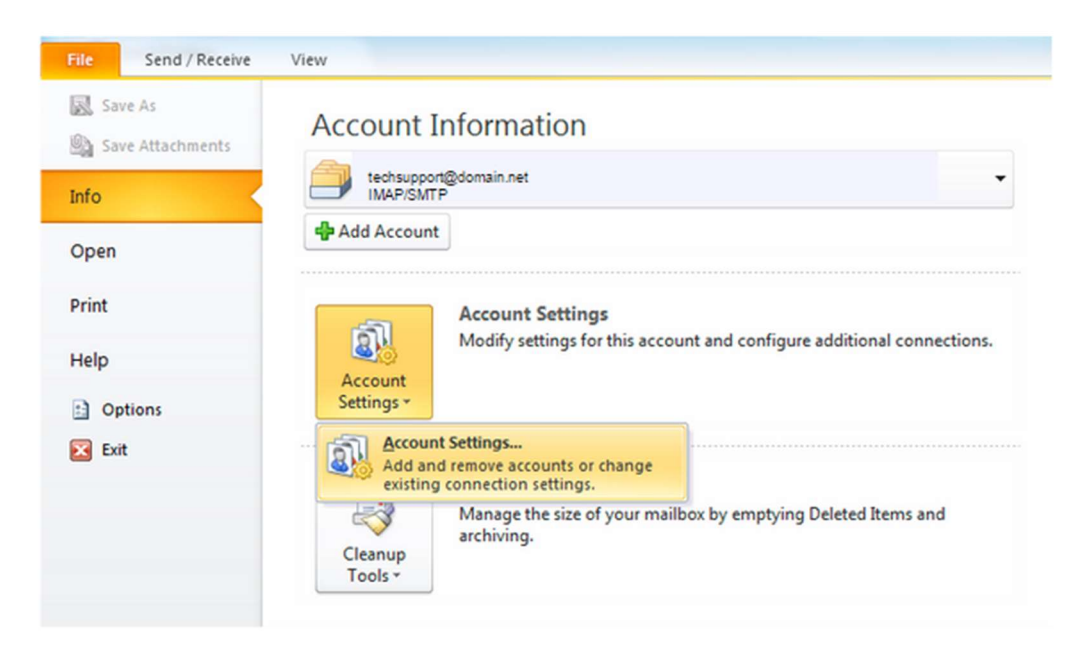

• From the Account Settings wizard, select the profile you want to edit and click the Change... option.

| E-m   | ail Account<br>ou can add | ts<br>or remove an         | account. You can   | select an account and | d change its settings. |               |
|-------|---------------------------|----------------------------|--------------------|-----------------------|------------------------|---------------|
| mail  | Data Files                | RSS Feeds                  | SharePoint Lists   | Internet Calendars    | Published Calendars    | Address Books |
| 🗟 Ne  | ew 🔆 F                    | Repair 😭                   | Change 📀           | Set as Default 🗙 R    | temove 👚 🖶             |               |
| Name  |                           |                            |                    | Туре                  |                        |               |
| 9     | echsupport                | @domain.net                |                    | IMAP/SMTP (se         |                        | oy default)   |
|       |                           |                            |                    |                       |                        |               |
| lecte | d account d               | elivers new m<br>techsuppo | essages to the fol | lowing location:      |                        |               |

Verify / Update Server Settings by clicking Change...

- Verify the Name and Email Address field are correct.
- The Account Type should show POP or IMAP. You cannot change this field, but it will tell you what server settings you need to be verifying.
- Verify the Incoming Mail Server settings are mail.hamiltoncom.net
- Update the Outgoing Mail Server (SMTP) settings mail.hamiltoncom.net
- Verify the Username is your full email address, ex (example@hamiltoncom.net).
- Verify the **Password** is correct. There should be a box checked below to remember that password.

| Internet E-mail Settings<br>Each of these settings ar | re required to get your e-mail accour | nt working.                                                                                    |
|-------------------------------------------------------|---------------------------------------|------------------------------------------------------------------------------------------------|
| User Information                                      |                                       | Test Account Settings                                                                          |
| Your Name:                                            | John Doe                              | After filling out the information on this screen, we                                           |
| E-mail Address:                                       | johndoe@domain.net                    | recommend you test your account by clicking the button<br>below. (Requires network connection) |
| Server Information                                    |                                       |                                                                                                |
| Account Type:                                         | IMAP or POP                           | Test Account Settings                                                                          |
| Incoming mail server:                                 | see instructions                      | V Test Account Settings by clicking the Next button                                            |
| Outgoing mail server (SMTP):                          | see instructions                      |                                                                                                |
| Logon Information                                     |                                       |                                                                                                |
| User Name:                                            | johndoe@domain.net                    |                                                                                                |
| Password:                                             | ******                                |                                                                                                |
| V 8                                                   | Remember password                     |                                                                                                |
| Require logon using Secure                            | Password Authentication (SPA)         | More Settings                                                                                  |
|                                                       |                                       |                                                                                                |

- SSL needs to be enabled for new accounts. Click on the **More Settings** button and verify / change to the partners settings. Then click on the Advanced Tab.
  - Verify the Incoming and Outgoing server ports match the partner's requirements. For POP3 the port is 995, or for IMAP the port is 993. The port for SMTP is 587.
  - For SSL encryption for the Incoming / Outgoing servers, check the appropriate boxes.
  - If you need to adjust the Delivery settings, uncheck options like Leave a copy of messages on the server. You can leave that option checked and adjust other settings like Remove from server after a certain number of days and Remove from the server when the Deleted items folder.

| General  | Outgoing Serve    | er Connect   | ion Ad     | vanced   |             |      |
|----------|-------------------|--------------|------------|----------|-------------|------|
| Server P | ort Numbers —     | 1985         |            |          |             |      |
| Incomi   | ng server (POP3   | ); 110       | Use        | Defaults |             |      |
|          | This server requ  | ires an encr | voted co   | nnection | n (SSL)     |      |
| Outoo    | na server (SMTP   | ): 25        |            | -        | . ()        |      |
| Jul      | - 44 6-11         | 20. 1 H      |            |          | None        |      |
| US       | e the following t | ype of end y | ptea con   | necuon   | NONE        | lad. |
| Server T | imeouts           |              | 20. 00     |          |             |      |
| Short    | r.J               | Long 1       | minute     |          |             |      |
| Delivery | }                 |              |            |          |             |      |
| ELea     | ive a copy of me  | ssages on t  | ne serve   | -        |             |      |
|          | Remove from se    | erver after  | 10         | * day    | 15          |      |
|          | Remove from se    | erver when a | leleted fi | om 'Dele | eted Items' |      |
|          |                   |              |            |          |             |      |
|          |                   |              |            |          |             |      |
|          |                   |              |            |          |             |      |
|          |                   |              |            |          |             |      |
|          |                   |              |            |          |             |      |

When finished, click **OK**.

- Click the **Next** button when you have verified / changed all necessary settings.
- Click Finish to go back to the Accounts page.
  Click Close on this window and test your email to verify it is working.

| Change E-mail Account | a Berner Kame a a                                                                                                    | x |
|-----------------------|----------------------------------------------------------------------------------------------------|---|
|                       | Congratulations!<br>You have successfully entered all the information required to setup your<br>account.<br>To close the wizard, click Finish. |   |
|                       | < Back Finish                                                                                                    |   |